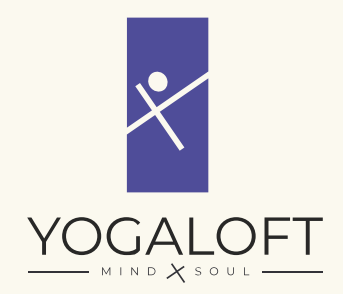

## ANLEITUNG

Registrierung zur Kursbuchung

## Liebe Yoga-Freundin, lieber Yoga-Freund!

Diese Anleitung zeigt Dir, wie du Deinen persönlichen Zugang für deine individuelle Kursbuchung einrichtest. Damit Du schnellstmöglich Yoga-Stunden buchen kannst, ist eine einmalige Registrierung erforderlich. Klicke dafür einfach auf den Button, welchen du am Ende dieser Anleitung findest, um die Registrierung zu starten.

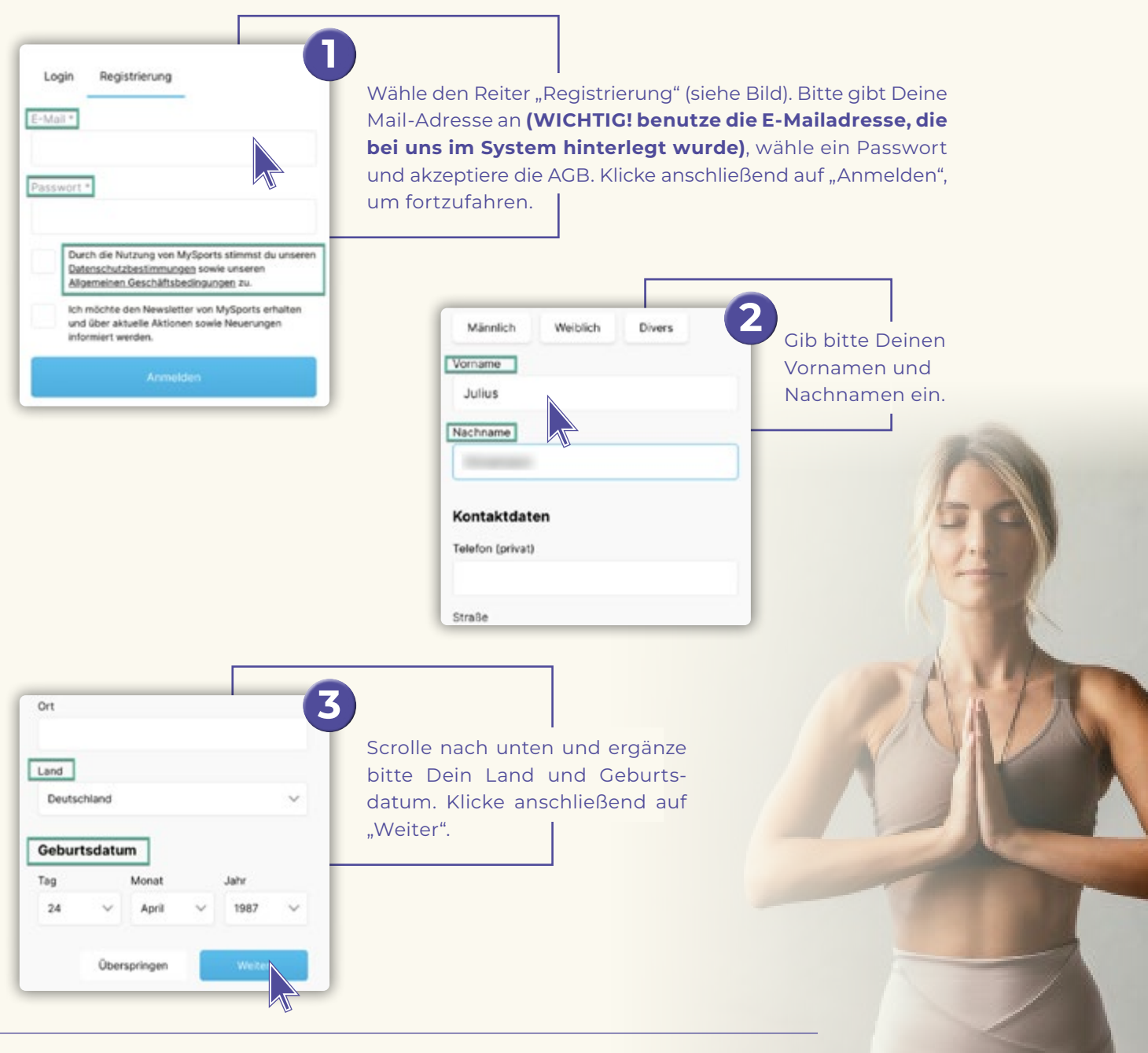

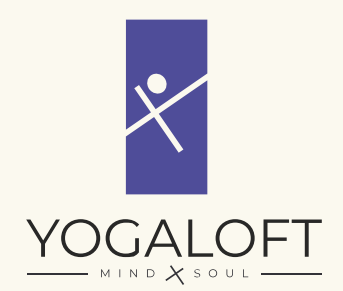

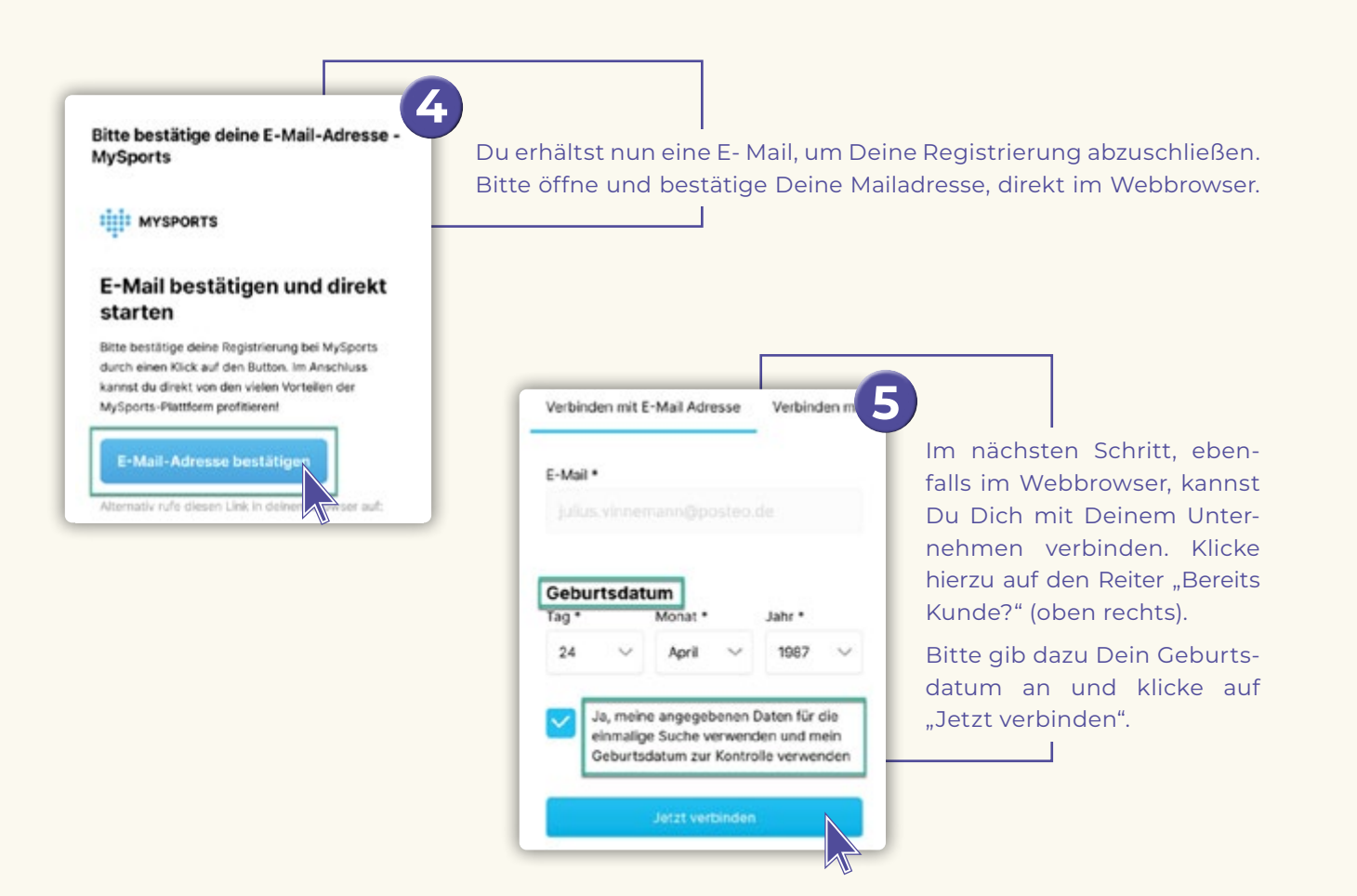

Du hast es geschafft! Nach der Registrierung musst du dich einmalig in der H3O App → Yogaloft unter "Kurse buchen" einloggen. Nach deiner Anmeldung merkt sich Deine App Deinen Login für Dich und Du wirst nicht erneut danach gefragt.

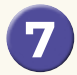

**Alles verstanden?** Dann findest Du hier nun den Start, um den Registrierungsprozess zu starten:

## HIER KLICKEN UM SICH ZU REGISTRIEREN!

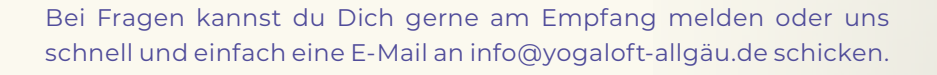

## Viele Grüße Dein Yogaloft-Team

Dein Ort für Yoga, Meditation und Stressbewältigung.